zhiliao\_VDMQJ 2019-10-31 发表

# 组网及说明

CAS版本: 0526H11 Cloud OS版本: 3106H01

# 配置步骤

# 一、制作云主机镜像

本文主要介绍适用于CAS虚拟化平台的H3Cloud OS3.0制作云主机镜像的方法,下文中的例子是镜像文件是安装Windows操作系统。

### 1.新建虚拟机

首先在CAS管理平台新建虚拟机,若安装Windows操作系统,则在新建虚拟机页面选择对应的Window s操作系统版本;若安装Linux操作系统,则在新建虚拟机页面选择对应的Linux操作系统版本。

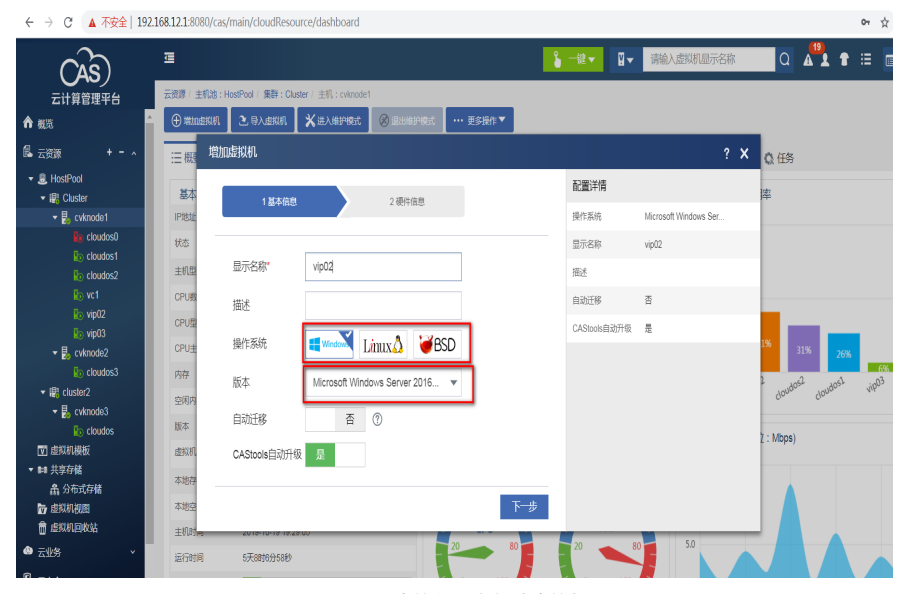

图1 CAS虚拟化平台新建虚拟机

## 2.安装操作系统

上传操作系统镜像文件至主机本地存储或共享存储,修改虚拟机,选择光驱,选择连接要安装的操作 系统镜像文件。启动虚拟机并进入虚拟机控制台安装操作系统。

| ← → C 🔺 不安全   192 | .168.12.1:8080/cas/n | nain/host/3/cvknode1/1   | /Cluster/1/Hos | tPool//storage |             |          |            |             |        |      | 01      | ☆     | <b>0</b> : |
|-------------------|----------------------|--------------------------|----------------|----------------|-------------|----------|------------|-------------|--------|------|---------|-------|------------|
| CAS               | ⊒                    |                          |                |                |             | ╏ ─键▼    | ₩▼ 请输入感    | 刘机显示名称      | Q A    | 19   | t =     |       | • G        |
| 云计算管理平台           | 云资源 / 主机池:Ho         | stPool / 集群:Cluster / 主制 | : cvknode1     |                |             |          |            |             |        |      |         |       | 0          |
| ▲ 概范              | 🕀 श्वावक्षस्रग       | 2.导入虚拟机 X进入              | sefit 🛞        |                | •• 更多操作▼    |          |            |             |        |      |         |       |            |
| 🔒 云资源 🛛 + - 🔨     | 三概要 🖾 🖲              | ●件监控 🔮 性能监控              | ▮虚拟机           | ●存储 ④ 点        | 拟交换机 🛛 💷 物理 | 网卡 🗰 GPU | 设备 🛢 存储适配器 | 🗊 高级设置      | Q.任务   |      |         |       |            |
|                   | 方辟洲                  |                          |                |                |             |          |            |             |        |      | 0.84    | . 6   | . +*****   |
| ✓ III Cluster     | CUIRT                |                          |                |                |             |          |            |             |        |      | V Mp    |       | / 44004    |
| • 🔁 cvknode1      | 显示名称                 | 翅                        | 路径             |                | 总容量         | 已分配容易    | 主 实际可用容量   |             | 援作     |      |         |       | ≡          |
| ko cloudos1       | hhh                  | 本地文件目录                   | /vms/hhh       |                | 3.46TB      | 575.52GB | 2.95TB     | ●活动         | ۲      | \$ ( | i) 🗟    | 1 >   | (          |
| toudos2           | sdb                  | 本說文件目示                   | /vms/sdb       |                | 439.85GB    | 0.00MB   | 417 42GB   | ()活动        | 0      | 2 (  | n 55    | 1 >   | (          |
| 70 vc1            | ireneel              | 本物文計日表                   | hansásas       |                | 2.40TD      | 10 £0CD  | 2.0ETD     | <b>1</b> 50 | 0      | * (  | 0 =     | 1     | ,          |
| Ro vip02          | Isopool              | 490,000                  | ramanaua       |                | 3.4010      | 30.0000  | 2.0010     | (Here)      |        | *    | ·····   | 0 1   |            |
| Ko vip03          | ZDS                  | 本地文件目录                   | /vms/zxs       |                | 3.46TB      | 515.52GB | 2.95TB     | 一店到         | ۲      | \$ ( | ∭ ≔⊚    | 17    | 5          |
| En cividos3       | defaultpool          | 本地文件目录                   | /vms/images    |                | 3.46TB      | 746.82GB | 2.95TB     | ● 活动        | ۲      | \$ ( | 1) 🗟    | 1     | <          |
| ▼ IB cluster2     |                      |                          |                |                |             |          |            |             |        |      |         |       |            |
| Evknode3          | 方棣尝                  |                          |                |                |             | (A) #58  |            | A 11-81-142 | X 出来制味 | 澍    | 俞入文件    | 名称    |            |
| Ro cloudos        | 13 pg w              |                          |                |                |             | 0 900    |            |             |        |      | 20 0 11 |       | _          |
| 🗹 虚拟机模板           | 文件名称                 |                          |                |                | 已用空间        | 羥 驖      | 讀像文件       |             | 使用者    |      | H       |       | ≡          |
| ▼ 14 共享存储         | virtio-win8.v        | fd                       |                | 1.41MB         | 1.41MB      | raw      |            |             |        |      |         | X @   | •          |
| 合 分布式存储           | virtio-winxp.        | iso                      |                | 0.50MB         | 0.50MB      | iso      |            |             |        |      |         | X     | )          |
| 唐 虚拟机视图           | virtio-winxp.        | vfd                      |                | 1.41MB         | 1.41MB      | raw      |            |             |        |      |         | X     | )          |
| ● 元·/·名 ×         | windows200           | 18R2x64_CN_DVD.iso       |                | 3.14GB         | 3.14GB      | iso      |            |             |        |      |         | X     |            |
| 0 =#A             | windows_20           | 16.RS1_RELEASE_SERVER    | EVAL_X64FR     | 4.96GB         | 4.96GB      | iso      |            |             |        |      |         | X     | ) -        |
| ₩ <u>五女王</u> *    | 共有28条记录 当前           | 1第1/1页。                  |                |                |             |          |            |             | « (    | > >  | 每页显示    | 歌: 30 |            |
| ● 監控管理 🗸 🗸        |                      |                          |                |                |             |          |            |             | _      |      |         |       |            |

图2上传操作系统文件

| ← → C ▲ 不安全   192.1                         | 168.12.1:8080/cas/main/host/3/c           | knode1/1/Cluster/1/HostPo | ool//storage                           |                                                 | 0 <del>1</del> ☆                                     |
|---------------------------------------------|-------------------------------------------|---------------------------|----------------------------------------|-------------------------------------------------|------------------------------------------------------|
|                                             | 正<br>云波源/主和池:HostPool/便詳:(                | luster/ 主机:cyknode1/ 感慨初  | <b>€ -12 1</b><br>1::vic02             | → 「」→ 「「「「」」」」。 「「」」 「「」」 「「」」 「」 「」」 「」 「」」 「」 | Q 👫 🕇 🗄 🗐 🤉                                          |
| 合 概范 📫                                      | ● 盒 修改虚拟机 vip02                           |                           |                                        | ? X                                             |                                                      |
| 昆 云资源 + - ∧<br>▼島 HostPool<br>▼ 駅 Cluster   | Ⅲ 概<br>基本                                 | 设备对象                      | IDE光弧 hda                              |                                                 |                                                      |
| √                                           | 显示名<br>描述                                 | BARTE.                    | 连接                                     | _                                               | 容量:20.00GB<br>总线关型:高速                                |
| Ro cloudos1<br>Ro cloudos2<br>Ro vc1        | 主机 () () () () () () () () () () () () () | 选择文件                      | La de da                               | ×                                               | 存储路径:/vms/images/vip02                               |
| Ro vip02<br>Ro vip03<br>▼ Ro vknode2        | 操作系 🔮 磁盘                                  | 类型<br>选择文件                | 锦鲸又件 ▼<br>/vms/isos/windows2008R2x64_Q |                                                 | 容量:91.00MB<br>总线类型:IDE<br>方任物系:/uma/scel/settools is |
| 😨 cloudos3<br>• 🏽 cluster2<br>• E. cuknode3 | 存储 @ 网络+                                  | _                         |                                        |                                                 | ····                                                 |
| Loudos I #契机模板 I #契机模板                      | CASto S光服<br>创建时                          |                           |                                        | _                                               |                                                      |
| ▲ 分布式存储 ► 成数机视图 ● 成数机视图                     | 连续运 更多▼<br>控制台                            |                           |                                        |                                                 |                                                      |
| ● <u>云业务</u> ×<br>                          | 以NC編<br>启用VY<br>自动硬件 删除针                  | <del>ē</del> 件            |                                        | 应用 关闭                                           |                                                      |
|                                             | 保护模式不启用                                   | 高级信用 60%                  |                                        | 60%                                             |                                                      |

图3 虚拟机挂载操作系统镜像文件

注意:安装完操作系统设置账号密码时不要设有特殊字符,当密码中有特殊字符时可能导致Cloud OS 系统平台无法成功新建镜像。

修改虚拟机,选择光驱,断开与操作系统镜像文件的连接。选择文件类型为CASTools,连接CASTool s安装文件,进入虚拟机控制台安装CASTools。

• \* 🛛 :

← → C ▲ 不安全 | 192.168.12.1:8080/cas/main/host/3/cvknode1/1/Cluster/1/HostPool//storage

| (AS)                                           | Ū             |                            |                   | l                             | 覧 ─健▼ |     | 机显示名称 | Q 🗚         | 11         |           | • |     |
|------------------------------------------------|---------------|----------------------------|-------------------|-------------------------------|-------|-----|-------|-------------|------------|-----------|---|-----|
| 云计算管理平台                                        | 云资源 / 主       | 机油:HostPool / 年期:Cluster / | 主机:cvknode1 / 成初初 | : vip02                       |       |     |       |             |            |           |   | 0   |
| ▲ 模式                                           | ) ex          | 修改虚拟机 vip02                |                   |                               |       |     | ? X   |             |            |           |   |     |
| 🕼 云资源 🛛 + - 🔺                                  | 三概            |                            | 设备对象              | IDE#38 hda                    |       |     |       |             |            |           |   |     |
| ✓ B HostPool ✓ III Cluster                     | 基本            | ■ 概要                       | Versela era       |                               |       |     |       |             |            |           |   | n A |
| v 🛃 cvknode1                                   | 显示名           | ⊕ CPU                      | 退路径               | /vms/lsos/windows2008R2x64_CN | _D    |     |       | 容景:20.000   | в          |           |   |     |
| Se cloudos0                                    | 描述            |                            |                   | 断开连接                          |       |     |       | 总线类型:高      | <u>8</u>   |           |   |     |
| D cloudos2                                     | 主机            | 100 内存                     |                   |                               |       |     |       | 存储路径:///    | ns/images  | /vip02    |   |     |
| Ro vc1<br>Ro vip02                             | 48.0-2        |                            |                   |                               |       |     |       | 安里 - 04 000 | 0          |           |   |     |
| ko vip03                                       | SRIF-94<br>版本 | ₩ 磁盘                       |                   |                               |       |     |       | 总组类型:ID     | 5          |           |   |     |
| <ul> <li>Eo cloudos3</li> </ul>                | 41.73         | 命网络,                       |                   |                               |       |     |       | 存储路径:/w     | ns/isos/ca | stools.is |   |     |
| ▼ I cluster2 ▼ ■ cvknode3                      | CASto         | G 13.4                     |                   |                               |       |     |       |             |            |           |   |     |
| Eloudos                                        | CASto         |                            |                   |                               |       |     |       |             |            |           |   |     |
| <ul> <li>☑ 虚拟机模板</li> <li>✓ ## 共享存储</li> </ul> | 创建时           |                            |                   |                               |       |     |       |             |            |           |   |     |
| <b>鼎</b> 分布式存储                                 | 连续运           | … 更多▼                      |                   |                               |       |     |       |             |            |           |   |     |
| 🖶 虚拟机视图<br>🏦 虚拟机回收站                            | 控制台           |                            |                   |                               |       |     |       |             |            |           |   | 18  |
| ● 云业务 、                                        | VNCa<br>启用Va  |                            |                   |                               |       |     |       |             |            |           |   |     |
| - R 云安全 v                                      | 自动迁           | 增加硬件 删除硬件                  |                   |                               |       | 应用  | 关闭    |             |            |           |   |     |
| <u> В 11159</u> •                              | 保护模式          | 、 不启用 高級信                  | <b>A</b> 60%      |                               |       | 60% |       |             |            |           |   | -   |

图4 虚拟机断开操作系统镜像文件的连接

| ← → C ▲ 不安全   19.                                                                                                    | 2.168.12.1:80 | 80/cas/main/host/3/cvknode1                                                                                                    | /1/Cluster/1/HostPc       | ool//storage                    |           | ∾ ☆ 🖯                                  |
|----------------------------------------------------------------------------------------------------|---------------|----------------------------------------------------------------------------------------------------|---------------------------|---------------------------------|-----------|----------------------------------------|
|                                                                                                    | 正             | 和她:HostPool / 集翻:Cluster / =                                                                                                    | Etill : cvknode1 / JSK(H) | <mark>} —證▼</mark> <b>Ⅱ</b> ▼ 新 | 输入虚拟机显示名称 |                                        |
| ▲ 概范                                                                                                    | ●ඛ            | 修改虚拟机 vip02                                                                                                    |                           |                                 | ? X       |                                        |
| 爲 云资源 + - ∧<br>▼ 島 HostPool                                                                                                    | 三概            | ■ 概要                                                                                                    | 设备对象                      | IDE光报 hda                       |           |                                        |
| <ul> <li>■ Cluster</li> <li>■ Cluster</li> <li>■ Cvknode1</li> </ul>                                                                                                    | 基本<br>显示名     | HE CPU                                                                                                    | 源路径                       |                                 |           | 容量:20.00GB                             |
| 🛐 cloudos0<br>🐑 cloudos1                                                                                                    | 描述<br>主机      |                                                                                                    | 选择文件                      | 连接<br>X                         |           | 总线类型:高速<br>存储路径:/vms/mages/vip02       |
| Ro vc1                                                                                                    | 状态            | N/F                                                                                                    | 类型                        | 安装CAStools ▼                    |           | ····<br>유류 : 91 00VB                   |
| Vip03                                                                                                    | 版本            | ₩ 2000 - 2000 - 20000 - 20000 - 2000 - 2000 - 2000 - 2000 - 2000 - 2000 | 选择文件                      | /vms/isos/castcols.iso Q        |           | 总线类型:IDE<br>存储路径:/vms/isos/castools.is |
| v coudoss<br>Electrical<br>Electrical<br>Electri | 存储<br>CASto   | ●网络▼                                                                                                    |                           | <b>确定 取消</b>                    |           | <b>▲</b>                               |
| Ro cloudos 団 虚拟机模板                                                                                                    | CASto         | ◎光驱                                                                                                    |                           |                                 |           |                                        |
| <ul> <li>▶ ## 共享存储</li> <li>▲ 分布式存储</li> <li>▶ 虚拟机构图</li> </ul>                                                                                                    | 连续运           | 更多+                                                                                                    |                           |                                 |           |                                        |
| ☐ 出现的复数                                                                                                    | VNC#          |                                                                                                    |                           |                                 |           |                                        |
| - 五五ぷ · · · · · · · · · · · · · · · · · ·                                                                                                    | 启用Vi<br>自动迁   | 增加硬件 删除硬件                                                                                                    |                           |                                 | 应用 关闭     |                                        |
| ▶ 监控管理 ~                                                                                                    | 保护模式          | 不信用 高级信用                                                                                                    | 60%                       |                                 | 60%       |                                        |

图5 虚拟机连接CASTools安装文件

安装完CASTools后,在修改虚拟机界面断开与CASTools安装文件的连接。在下载虚拟机镜像或上传虚拟机镜像前要先关闭虚拟机,避免虚拟机镜像文件的md5值发生变化。

## 3.下载镜像文件

在虚拟机所在的主机的default存储池中下载对应的虚拟机镜像文件,虚拟机镜像文件的使用者为对应的虚拟机,并可以看到具体镜像文件的大小,文件类型。

. . .

| ← → C ▲ 小致主   152.                                    | .108.12.1.0000/0891 | nanynosy s/cvinoue1/1       | /cluster/1/11 | USU UUI//SUUI | aye      |        |                |          |              |          |          | ~       | , м | 0:0 |
|-------------------------------------------------------|---------------------|-----------------------------|---------------|---------------|----------|--------|----------------|----------|--------------|----------|----------|---------|-----|-----|
| (AS)                                                  | ₫                   |                             |               |               |          | 6      |                |          | 机显示名称        | Q /      | <b>1</b> | 1       |     | • G |
| 云计算管理平台                                               | 云资源/ 主机泡:Ho         | ostPool / 集群:Cluster / 主都   | L: cvknode1   |               |          |        |                |          |              |          |          |         |     | 0   |
| ♠ 模筑                                                  | 🕀 MADISKAL          | 🗈 Ələmin  🗙 illə            | .#PRt (       | 🛞 янагад      | ··· 更多操作 |        |                |          |              |          |          |         |     |     |
| ▲ 云资源 + - ∧                                           | 三根要 ፼€              | 硬件监控 👲 性能监控                 | ▋虚拟机          | ₿存储           | ③ 虚拟交换机  | 圖 物理网卡 | ∰ GPU设备        | ● 存储适配器  | ③ 高级设置       | 0 任务     |          |         |     |     |
| <ul> <li>■ HostPool</li> <li>■ Bit Cluster</li> </ul> | 存储池                 |                             |               |               | 3        |        |                |          |              |          |          | 0 🕸     | •   | 職加  |
| - E cvknode1 (2)                                      | 显示名称                | 翅                           | 路径            |               | 8        |        | 已分配容量          | 实际可用容量   | 状态           | 操作       |          |         |     | Ξ   |
| lo cloudoso                                           | hhh                 | 本地文件目录                      | /vms/hhh      |               | 3.       | 16TB   | 575.52GB       | 2.95TB   | ●活动          | Þ        | 2        | () 5    | / X |     |
| b cloudos2                                            | sdb                 | 本說文件目录                      | /vms/sdb      |               | 43       | 9.85GB | 0.00MB         | 417.42GB | ● 活动         | ()       | 2        | (i) iii | / X |     |
| ko vot                                                | isoncol             | 本物文性目示                      | lumslishs     |               | 3        | ISTR   | 38.68GB        | 2.95TB   |              | 0        | *        | 05      | / X | i l |
| Ro vipU2                                              | 7/5                 | 本脉文性目录                      | (vms/zxs      |               | 3        | 16TR   | 515 52GB       | 2.95TB   | ●活动          | 0        | *        | 05      | / X |     |
| <ul> <li>Evknode2</li> </ul>                          | defaultrool         | 本設立計目示                      | lumelmanae    |               | 3        | ISTR   | 7/6 92GB       | 2.0010   | (144)<br>(注动 | 0        | *        | () ···· | / X |     |
| to cloudos3                                           | ocision poor        | PORTUR                      | winaninogoa   |               |          |        | 140.0200       | 2.0010   | - Autor      | 0        | *        |         | 0   | -   |
|                                                       |                     |                             |               |               | e        | 2      |                |          |              |          |          |         |     |     |
| - 🛃 cvknode3                                          |                     |                             |               |               |          |        | -              |          |              |          |          |         |     |     |
| 10 et和加速版                                             | 存储卷                 |                             |               |               |          | I      | (1) \$13877488 | 1 1 上传文件 | ℯ 批量迁移       | X 批量删除   | 请        | 输入又件    | 名称  |     |
| ▼ \$18 共享存储                                           | 文件名称                |                             |               | 文件大小          | 已用空间     | 类型     | 基础销像公          | 2件       | ť            | 細者       |          | I       | 8/F | ≣   |
| <b>畠</b> 分布式存储                                        | 10000000            | PC 1100100100               |               | 0.0200        | 0.0200   |        |                |          |              |          |          |         | ~ • |     |
| ▶ 虚拟机视图                                               | QCOW2-Wi            | indows                      |               | 40.00GB       | 0.75MB   | dcow   | 12             |          |              |          |          |         | × 🖲 |     |
| □ 虚拟机回收站                                              | ac5ab30e-9          | ib11-47bb-a620-fe0a813ed49c |               | 80.00GB       | 7.15GB   | dcaw   | 2              |          |              |          |          |         | X®  | 11  |
|                                                       | cloudos2            |                             |               | 500.00GB      | 68.21G   | s dcow | 2 5            |          |              | cloudos2 |          |         | × © |     |
| ◎ 云安全 ×                                               | vip02               |                             |               | 20.00GB       | 7.15GB   | dcaw   | 12             |          |              | vipO2    |          |         | ×€  | Л   |
|                                                       | vip03               |                             |               | 20.00GB       | 4.33GB   | dcov   | 12             |          |              | vip03    |          |         | X 🖲 | v   |

图6下载制作好的虚拟机镜像文件

### 4.上传云主机镜像

上传云主机镜像有两种方式:本地上传和服务器上传。对于超过5G的镜像,一般通过FTP进行服务器上传。

### 4.1 本地上传镜像文件

进入云服务中的镜像界面,选择新建镜像,填写镜像名,选择镜像的镜像格式和虚拟化类型,选择 对应的操作系统类型和版本,填写的最小磁盘的值不可以小于镜像文件的大小。上传方式选择本地上 传,并从本地选择镜像,界面会提示大于5G的文件需要通过服务器来上传。

| 30 云操作系统 🞯 概选 🔷 云服务 😡 | 云运营 😡 云运维 🍄 系统                                  |          |
|-----------------------|-------------------------------------------------|----------|
| 云服务  计算与存储   機像       |                                                 |          |
|                       | <ul> <li>              新建镜線</li></ul>           |          |
| + 新建 會 删除 3 刷新        | 名称 * image-win2008 合称                           | ✓ 请输入查询内 |
| ☐ 名称                  | 格式 * QCOW2-QEMU機拟器 v                            | 创建时间     |
|                       | 虚拟化类型 * CAS Y                                   |          |
|                       | ¥rā, kļu - 💽 🔊 💿 🚱 🚱 🛑                          |          |
|                       |                                                 |          |
|                       | 操作系统版本 Microsoft Windows Server 2008 (64-bit) v |          |
|                       | 最小CPU(核) * 2                                    |          |
|                       | 最小内存(MB)* 64                                    |          |
|                       | 最小磁盘(GB) * 64                                   |          |
|                       | 上传方式。                                           |          |
|                       | 上传稿像 * 土 选择文件 yip02<br>5G以上文件课书用题卷器上传           |          |
|                       | 辑像密码                                            |          |
|                       | 描述                                              |          |

图7选择本地上传镜像文件

# 4.2 服务器上传镜像文件

使用root账号登录CAS主机后台,根据在CAS页面查看到的VIP02镜像文件的目录为/vms/images,进入到该目录下并通过II命令检验镜像文件在这个目录下。

| - → C ▲ 不安全   19                                 | 2.168.12.1:8080/cas/ | 'main/host/3/cvknode1/     | 1/Cluster/1/H  | ostPool//st | orage                                             |         |          |          |          |          |              | ۰    | $\dot{\mathbf{x}}$ | θ     |
|--------------------------------------------------|----------------------|----------------------------|----------------|-------------|---------------------------------------------------|---------|----------|----------|----------|----------|--------------|------|--------------------|-------|
| 60                                               | Ē                    |                            |                |             |                                                   | 6       | ─键▼      |          | 机显示名称    | Q 4      | 19           | 18   |                    | •     |
| 云计算管理平台                                          | 云资源 / 主机油:H          | lostPool / 集群:Cluster / 主  | 81. : cvknode1 |             |                                                   |         |          |          |          |          |              |      |                    |       |
| 概范                                               | ▲ ● 増加重規机            | 2. 9.) <b>di X</b> ii      | 入維护機式 (        | 811470      | 式 … 更多操作                                          | •       |          |          |          |          |              |      |                    |       |
| 云资源 + - ^                                        |                      | 硬件监控 🙆 性能监控                | ☑ 虚拟机          | ₿ 存储        | <ul> <li>         ·         ·         ·</li></ul> | 10 物理网卡 | 篇 GPU设备  | ■ 存储和器   | (〒) 高级设置 | ₿ 任务     |              |      |                    |       |
| 🛢, HostPool<br>🕶 🐯 Cluster                       | 存储池                  | anti-anta T (anti-anta     |                |             | 0                                                 |         |          | 0        | 0.0000   | div inc. |              | 0 🕸  | (                  | ⊕ #   |
| <ul> <li>cvknode1</li> </ul>                     | 显示名称                 | 翅                          | 聯發             |             | Æ                                                 | 容量      | 已分配容量    | 实际可用容量   | 状态       | 蒙作       |              |      |                    |       |
| ic cloudoso                                      | hhh                  | 本地文件目录                     | /vms/hhh       |             | 3                                                 | 46TB    | 575.52GB | 2.95TB   | - 活动     | Ð        | \$           | 05   | 1                  | X     |
| b cloudos2                                       | sdb                  | 本地文件目录                     | /vms/sdb       |             | 4                                                 | 39.85GB | 0.00MB   | 417.42GB | ●活动      | ()       | 2            | 0 5  | /                  | X     |
| lo vc1                                           | iscool               | 本地文件目录                     | /vms/isos      |             | 3                                                 | 46TB    | 38.69GB  | 2.95TB   |          | ()       | 2            | 05   | 1                  | X     |
| Ke vip02<br>Ka vip03                             | ZDS                  | 本地文件目录                     | /vms/zxs       |             | 3                                                 | 46TB    | 515.52GB | 2.95TB   | ● 活动     | ()       | 2            | 05   | 1                  | x     |
| 🕶 🗓 cvknode2                                     | defaultpool          | 本地文件目录                     | /vms/images    |             | 3                                                 | 46TB    | 746.82GB | 2.95TB   | 活动       | 6        | \$           | 05   | 1                  | X     |
| lio cloudos3                                     | _                    |                            |                |             |                                                   |         |          |          |          |          | н <u>с н</u> |      |                    |       |
| <ul> <li>B cluster2</li> <li>Cvknode3</li> </ul> |                      |                            |                |             |                                                   |         |          |          |          |          |              |      |                    |       |
| lo cloudos                                       | 存储卷                  |                            |                |             |                                                   | 1       | ① 新建存储地  | 1 上传文件   | ▶ 批量迁移   | X 批量删除   | 请            | 输入文件 | 名称                 |       |
| 虚拟机模板                                            |                      |                            |                |             |                                                   |         | -        |          |          | _        |              |      |                    |       |
| (共享存储<br>条 公布式左続)                                | 文件名称<br>10000000     | 01211001100100             |                | 文件大小        | 已用空                                               |         | 基础销像文    | 件        | ł        | 朝者       |              | ł    | ile<br>N           |       |
| 虚拟机视图                                            | QCOW2-V              | lindows                    |                | 40.00GB     | 0.75ME                                            | gcow    | 2        |          |          |          |              |      | X (                | -<br> |
| 虚拟机回收站                                           | ac5ab30e-            | 9b11-47bb-a620-fe0a813ed49 | k              | 80.00GB     | 7.15GE                                            | acow    | 2        |          |          |          |              |      | X                  | -<br> |
| 3业务 <b>、</b>                                     | cloudos2             |                            |                | 500.00G     | 68.21G                                            | B acow  | 2        |          |          | cloudos2 |              |      | XG                 | J)    |
| 安全 •                                             | vip02                |                            |                | 20.00GB     | 7.15GE                                            | - qcow  | 2        |          |          | vipO2    |              | 1    | X                  | Ð     |
|                                                  |                      |                            |                | 00.0000     | 10000                                             |         | 0        |          |          |          | _            | -    | Y G                | 2     |

图8 查看虚拟机镜像文件目录

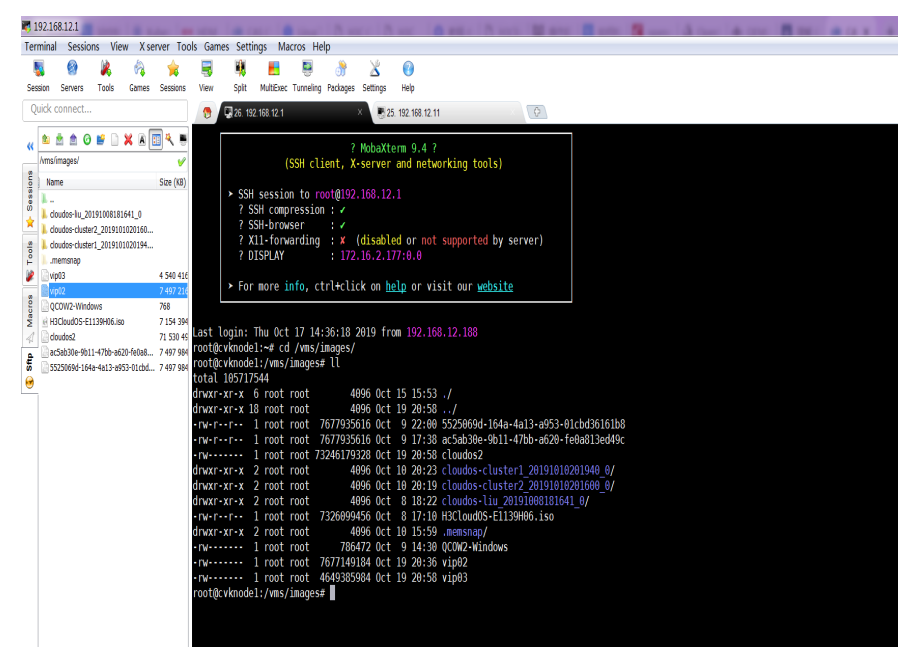

图9 ssh远程登录到cvk主机后台进入镜像文件所在目录下

在/vms/images目录下ftp到Cloud OS的IP,并输入pass再回车,提示"Passive mode on."进入被动模式,再通过put vip02将虚拟机镜像文件上传至Cloud OS后台。且ftp登录用户应该为admin用户,而不是后台(root用户),否则前台可能识别不到该文件。等待1-2min至镜像上传完毕。

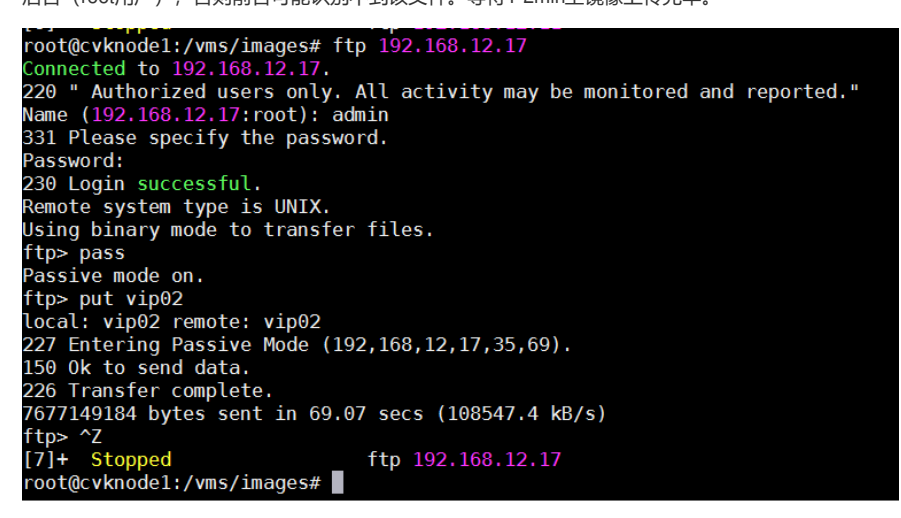

图10 在镜像文件目录下ftp上传镜像文件至cloudos

#### 5.Md5值计算

Cloud OS新建镜像选择服务器上传镜像为了避免文件上传不完整需要填写md5值进行校验。对镜像文

件进行md5值的计算有两种种方式: 在CAS本地目录下进行镜像文件的md5值校验; 下载md5值计算工具, 在本地对镜像文件进行md5值的计算。将计算得到的md5值填写到新建镜像页面。

| 务 计算与存储  <mark>姆象</mark> |            |                                        | _        |      |           |
|--------------------------|------------|----------------------------------------|----------|------|-----------|
|                          | 格式 *       | QCOW2-QEMU模拟器                          | r        |      |           |
| +新建 自删除 2.刷新             | 虚拟化类型 *    | CAS                                    | ·        | 名称   | ✔ 请输入查询内容 |
| ☐ 名称                     | 操作系统类型 *   |                                        |          | ◆ 用户 | ◆ 创建时间    |
|                          | 根状态达起于,    |                                        | 7        |      |           |
|                          | 悚TF赤玩做牛*   | Microsoft Windows Server 2008 (64-bit) | <u>′</u> |      |           |
|                          | 最小CPU(核) * | 2                                      |          |      |           |
|                          | 最小内存(MB) * | 64                                     | ]        |      |           |
|                          | 最小磁盘(GB) * | 64                                     | ]        |      |           |
|                          | 上传方式 *     | 本地上传题另器上传                              |          |      |           |
|                          | 镜像文件 *     | vip02                                  | C        |      |           |
|                          | MD5值 *     | d142c07c47df1c2648609897e300f29        |          |      |           |
|                          | _          | MD5下载请先通过FTP上传文件,参考说明                  |          |      |           |
|                          | 镜像密码       |                                        |          |      |           |
|                          | 描述         |                                        | 1        |      |           |

图11 服务器上传镜像文件

### 5.1 CAS后台计算md5值

在CAS本地目录下进行镜像文件的md5值校验:先进入镜像文件所在的目录,"md5sum 文件名"命令计 算镜像文件的md5值。注意,需要关闭虚拟机再计算md5值,开启状态的虚拟机的镜像文件的md5值会 发生变化。

root@cvknode1:/vms/images# md5sum vip02
d142c07c47df1c2648609897e300f298 vip02
root@cvknode1:/vms/images#

图12 在cvk后台对镜像文件进行md5值计算

## 5.2 md5计算工具计算md5值

下载md5值计算工具,在本地对镜像文件进行md5值的计算。首先在新建镜像。服务器上传下图中下载md5值计算工具,在添加本地下载的镜像文件,计算出md5值。

| 服务   计算与存储   <mark>镜像</mark> |                                |                     |        |
|------------------------------|--------------------------------|---------------------|--------|
|                              | + 新建镜像                         | ×                   |        |
| +新建 自動於 2期新                  | 名称 * image-win2008             |                     | 名称 🗸   |
| □ 名称                         | 格式 * QCOW2-QEMU模拟器             | ▼ ∮                 | 用户 🗘 🕯 |
|                              | 虚拟化类型 * CAS                    | T                   |        |
|                              | 操作系统类型 * 🌄 🚺 🧶                 | 3 🧔 😑               |        |
|                              | @ 🖷 🚇 🤅                        |                     |        |
|                              | 操作系统版本 * Microsoft Windows Ser | ver 2008 (64-bit) * |        |
|                              | 最小CPU(核) * 2                   |                     |        |
|                              | 最小内存(MB)* 64                   |                     |        |
|                              | 最小磁盘(GB) * 64                  |                     |        |
|                              | 上传方式 * 本地上传 影务器上传              |                     |        |
|                              | 镜像文件 * vip02                   | • C                 |        |
|                              | MD5值 * 请输入                     |                     |        |
|                              | 该值为必填加<br>MDS下载<br>请先通过FTP上使   | 这件,参考说明             |        |
|                              | (在)例:0:20                      |                     |        |

图13卜载md5值计算上具

| HBC H3C MD5 Checksum                      | X             |
|-------------------------------------------|---------------|
| File D:\vip02                             | Open File     |
| MD5 HASH d142c07c47df1c2648609897e300f298 | Copy Checksum |

## 图14 通过md5值计算工具计算镜像文件的md5值

#### 6.Cloud OS新建云主机镜像失败原因分析

在Cloud OS新建镜像文件有时会出现任务台新建镜像已执行,但是前台页面并没有新增镜像文件的情 况的出现。出现这样问题的原因是新增云主机镜像失败,任务台只会显示动作是否执行,但是并不代 表任务成功。失败的原因可能有md5值不正确,glance空间不足或者用户的登录密码含有特殊字符。 当新建云主机镜像失败后,可先检查操作系统的密码是否含有特殊字符,若有,则对密码进行修改; 若没有在CloudOS后台查看文件的md5值,与本地镜像通过md5值计算工具和cvk后台计算得到的md5 值进行对比,若不一致,则重新进行上传;若一致,则有可能是glance空间不足。

### 7.Cloud OS后台文件的md5值计算

可以通过在Cloud OS的目录下找到ftp上传的文件存储路径,进入到该路径下进行md5值校验:在Clou d OS的目录下先通过"find / -name vip02 "找到ftp上传的文件存储路径为/var/lib/ftp\_server/admin,进 入到该路径下进行md5值计算。若镜像上传完整,计算得到的md5值应该与前面两种方式计算得到的m d5值一致。另,若是给集群模式的Cloud OS环境,在通过ttp传镜像文件到Cloud OS后台时,文件会 存放在运行glance服务的节点的文件路径/var/lib/ttp\_server/admin下,并不一定会存放在master节点下

先运行source /opt/bin/common/tool.sh命令,再通过命令pod | grep glance 查看glance容器所在节点的 IP.

| [root( | @cloudos1 ~]# s            | ource /opt/bin/co | mmon/tool.sh      |                        |           |               |                |                           |
|--------|----------------------------|-------------------|-------------------|------------------------|-----------|---------------|----------------|---------------------------|
| [root( | dcloudos1 ~]# s            | vc   grep glance  |                   |                        |           |               |                |                           |
| defaul | lt glance                  | -service          | 10.100.1          | 90.196 <nodes></nodes> | 20:2      | 0/TCP,21:21/T | CP,2222:2222/T | CP,9191:9191/TCP,9292:929 |
| :9012/ | <pre>/TCP,9013:9013/</pre> | TCP,9014:9014/TCF | 9,9015:9015/TCP,9 | 916:9016/TCP,9017:     | 9017/TCP, | 9018:9018/TCF | ,9019:9019/TCF | 9020:9020/TCP,9021:9021   |
| 023/T  | CP,9024:9024/TC            | P,9025:9025/TCP,9 | 026:9026/TCP,902  | 7:9027/TCP,9028:90     | 28/TCP,90 | 29:9029/TCP,9 | 030:9030/TCP   | 3d                        |
| [root( | dcloudos1 ∼]# p            | od   grep glance  |                   |                        |           |               |                |                           |
| defaul | lt glance                  | rc-x1xmk          | 0/1               | ContainerCreatin       | g 0       | 2h            |                | 192.168.12.12             |
| [root( | dcloudos1 ~]#              |                   |                   |                        |           |               |                |                           |
|        |                            |                   |                   |                        |           |               |                |                           |

图15 查找glance容器运行所在的节点IP

| [root@cloudos777 ~]# find / -name vip02                              |
|----------------------------------------------------------------------|
| /var/lib/ftp_server/admin/vip02                                      |
| find: '/proc/19189': No such file or directory                       |
| find: '/proc/19207': No such file or directory                       |
| find: '/proc/19214': No such file or directory                       |
| <pre>find: '/proc/19316': No such file or directory</pre>            |
| <pre>find: '/proc/19420': No such file or directory</pre>            |
| <pre>find: '/proc/19439': No such file or directory</pre>            |
| <pre>find: '/proc/19588': No such file or directory</pre>            |
| <pre>find: '/proc/19589': No such file or directory</pre>            |
| <pre>find: '/proc/19590': No such file or directory</pre>            |
| <pre>find: '/proc/28287/task/22416': No such file or directory</pre> |
| <pre>find: '/proc/28287/task/22417': No such file or directory</pre> |
| <pre>find: '/proc/31314/task/23246': No such file or directory</pre> |
| <pre>find: '/proc/32287/task/23271': No such file or directory</pre> |
| <pre>find: '/proc/32287/task/23278': No such file or directory</pre> |
| [root@cloudos777 ~]# cd /var/l                                       |
| lib/ local/ lock/ log/ logs/                                         |
| [root@cloudos777 ~]# cd /var/lib/ftp_server/admin/                   |
| [root@cloudos777 admin]# ll                                          |
| total 7497220                                                        |
| -rw-rr 1 1000 1000 7677149184 Oct 19 21:16 vip02                     |
| [root@cloudos777 admin]# md5sum vip02                                |
| d142c07c47df1c2648609897e <u>3</u> 00f298                            |
| [root@cloudos777 admin]#                                             |

图16 Cloud OS后台查找ftp上传的文件并计算md5值

### 8、查看镜像文件的存放

完成新建镜像之后,可以在Cloud OS后台查看到在/var/lib/glance/images/目录下有了新的镜像文件, 文件名即为该镜像的ID。

图17 在CloudOS后台查看新建云主机镜像信息

二、总结

本文主要介绍了云主机镜像是一个含有引导分区、操作系统以及必要应用的单一文件,是为了解决传统IT环境中需要给每台虚拟机安装操作系统,耗费时间久、效率低的背景下提出的,也介绍了镜像文件常用的格式为QCOW2,其具有占用磁盘空间小的特点。介绍了OpenStack和为虚拟机提供镜像文件的组件glance基础架构及各组件的作用。主要详细介绍了云主机镜像的制作过程及过程中的注意事项

,例如在给虚拟机安装完操作系统和CASTools后,在确定CASTools运行的前提下关闭虚拟机,防止 出现镜像文件的md5值发生变化而造成新增云主机镜像失败的情况;将镜像文件通过ftp上传至Cloud O S时,需要先用root账户ssh登录cvk主机,用CloudOS的前台账号(admin)进行ftp连接登录,否则前 台页面可能识别不到上传上去的文件,不要混淆。

配置关键点

无

附件下载: H3Cloud OS云主机镜像的制作(21356+董婉君).rar